Did You Planning on Living in your Fraternity House/Sorority Lodge for the 2023-24 Academic Year? Make Sure You Complete the Following

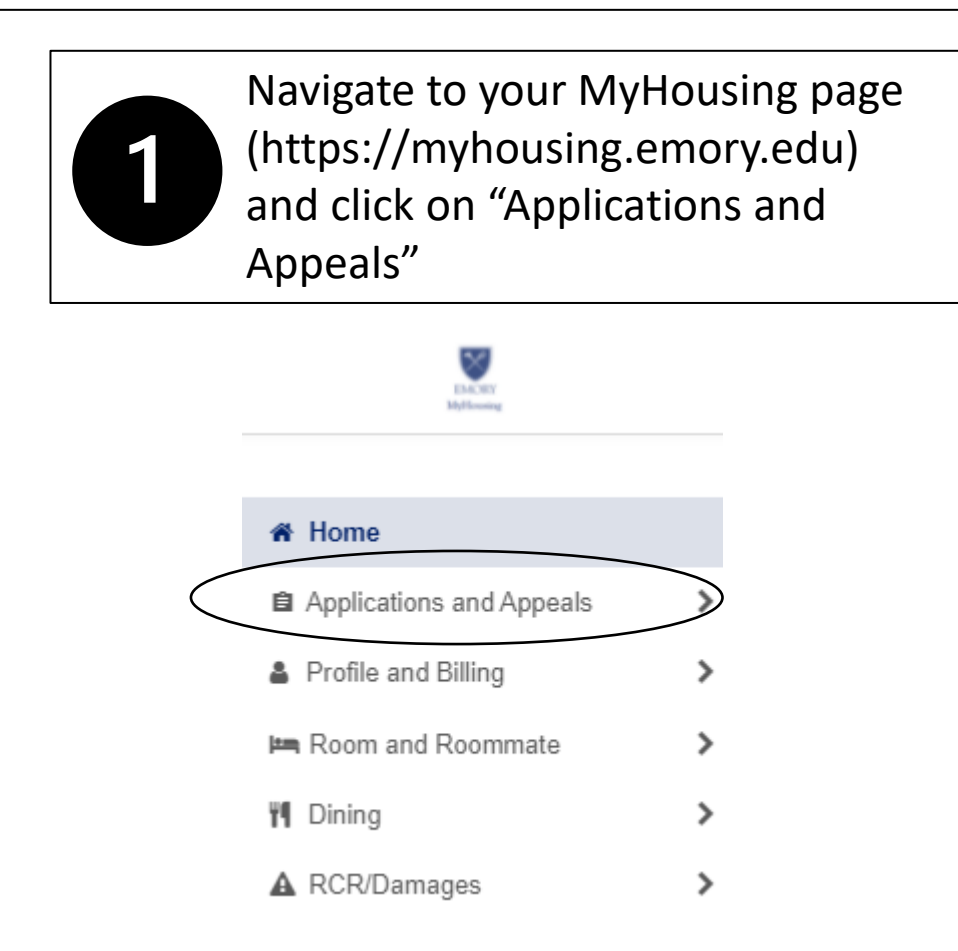

Open the "2023-24 Atlanta Campus Housing Agreement." The 3<sup>rd</sup>/4<sup>th</sup> Year agreement is shown here, but yours may say "Second Year"

Applications and Appeals

2023-24 Atlanta Campus Third or

Fourth Year Housing Application

(Fall 2023)

Are You Planning on Living in your Fraternity House/Sorority Lodge for the 2023-24 Academic Year? Make Sure You Complete the Following

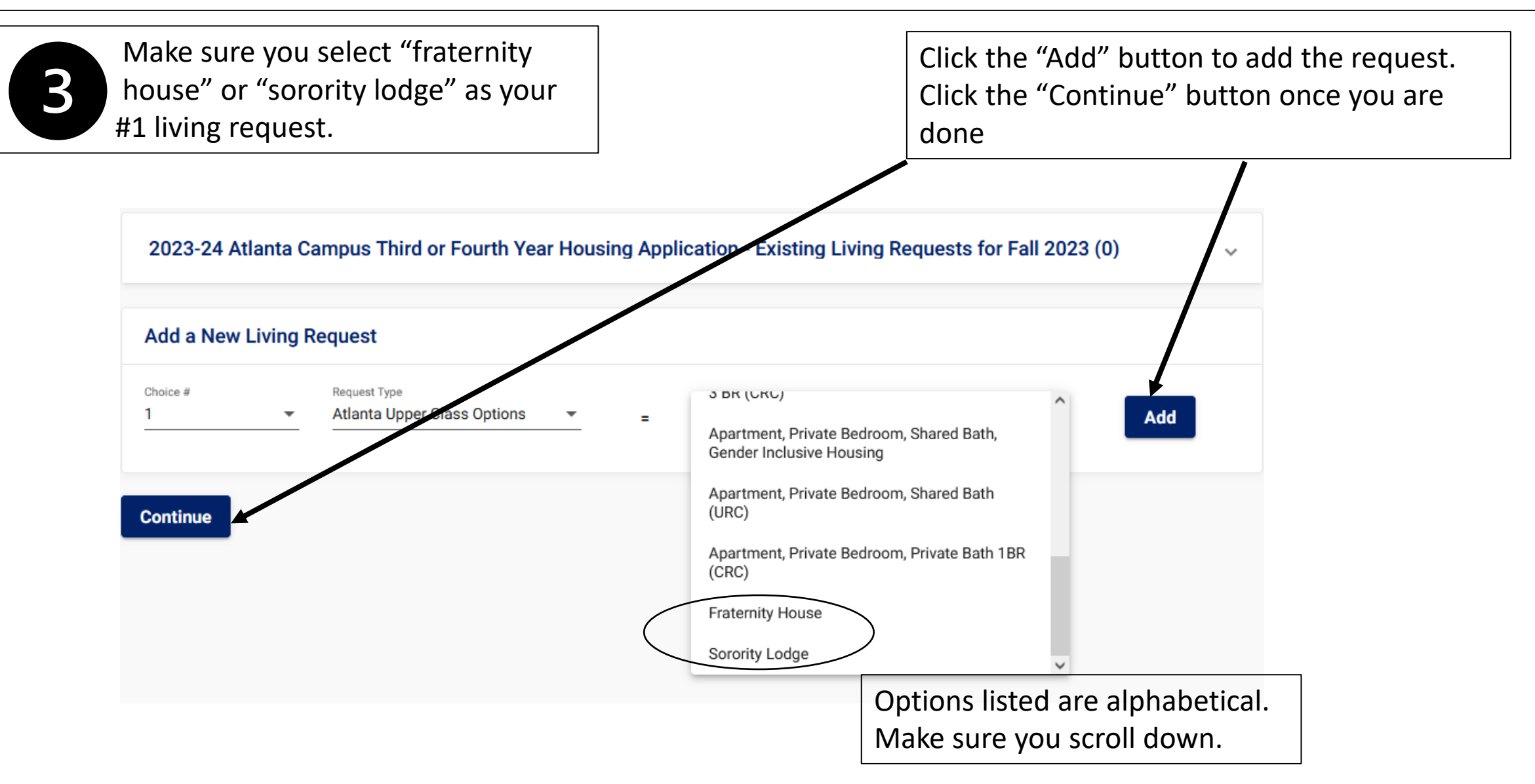

## Are You Planning on Living in your Fraternity House/Sorority Lodge for the 2023-24 Academic Year? Make Sure You Complete the Following

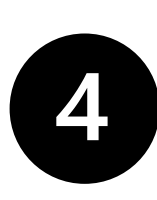

You will see a page that says "Thank you for completing your agreement" and will receive a confirmation email. Application Complete - 2023-24 Atlanta Campus Third or Fourth Year Housing Application

## THANK YOU

Thank you for completing your Atlanta campus housing agreement for the 2023-2024 Academic Year.

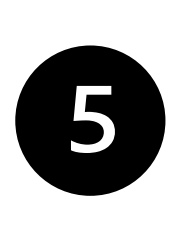

Revisit the Main Page and click on "Applications and Appeals". You'll now select the "2023-24 Sorority and Fraternity Housing Addendum"

| 2023-24 Atlanta Campus Sorority and |
|-------------------------------------|
| Fraternity Housing Addendum         |
| (Fall 2023)                         |

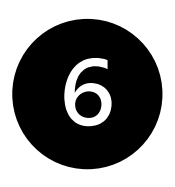

Complete the agreement. You'll see a "Thank You" page once you are done.